Use this procedure to process an invoice for a Service Purchase Order (PO) or for a PO which does not require an Advance Shipping Notice (ASN). This work instruction reviews the following instructions:

- Create/modify/update an invoice quantity
- Attach a file to the invoice

In the following examples of this work instruction, we will be using the Purchase Order below that has a quantity of 50,000 EA and a total dollar value of \$50,000

| Purc<br>PO Sc<br>Award | hase Order Header<br>enario: Non-FAR Services<br>d Type: Financial Assistance | e                             |                    |                        |                                             |
|------------------------|-------------------------------------------------------------------------------|-------------------------------|--------------------|------------------------|---------------------------------------------|
| Purc                   | hase order text                                                               |                               |                    |                        |                                             |
| approv                 | ved suppliers for deliveries from Jul                                         | y 1, 2023-September 30, 2023. | initianu vegetable |                        | in submitting involces iron                 |
| Purc                   | hase Order Item Details                                                       |                               |                    |                        |                                             |
| Item                   | Description                                                                   | Required By                   |                    | Quantity/UOM<br>Weight | Unit price/<br>Net value                    |
| 1                      | 310070-AMS PILOT-UF&V                                                         | 07/01/2023-09/30/2023         | 50,000.000 EA      | $\land$                | 1.00 USD/1 EA<br>50,000.00 USD              |
|                        |                                                                               | 0                             |                    |                        | JNITS: 50,000.000 EA<br>ALUE: 50,000.00 USD |

Log into WBSCM. (user must have been added to WBSCM and assigned the invoice creator role by the Corporate Vendor Administrator (CVA) or assigned the CVA role.

Portal Path: Suppliers>Supplier Self Service

| Home Suppliers        | Admin Report              | ts Help                                                        |
|-----------------------|---------------------------|----------------------------------------------------------------|
| Supplier Self Service | Bid Management            | Maintain Organization                                          |
|                       |                           | Suppliers > Supplier Self Service > Supplier Self Service      |
| e-Invoices for Proce  | ssing                     |                                                                |
| Display Freight Rou   | ting                      | Name : AMERICAN FOODS GROUP, LLC                               |
| Inspection Results E  | Entry                     |                                                                |
| International Shipme  | ent End-To-End Visibility | Supplier Self-Services Home   Find   Help                      |
| International Shipme  | ent Receipt               | Start Page                                                     |
| Supplier Self Service | e                         |                                                                |
|                       |                           | Purchase Order No.                                             |
|                       |                           | Advanced Search                                                |
|                       |                           |                                                                |
|                       |                           | All Purchase Orders<br>New (6)<br>In Process (33)<br>Confirmed |

In the **All Invoices** section of the Supplier Self Services Page, click **Create** link to begin the process of creating an invoice.

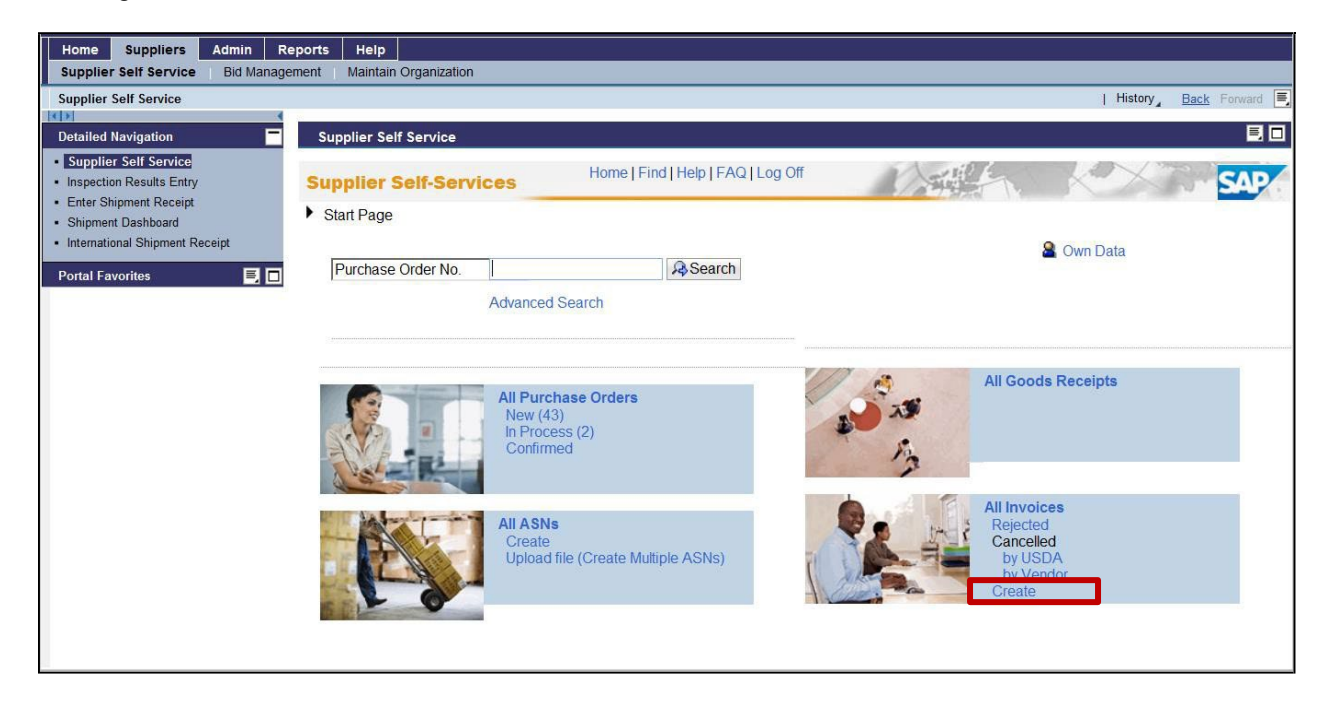

#### Select For a Purchase Order

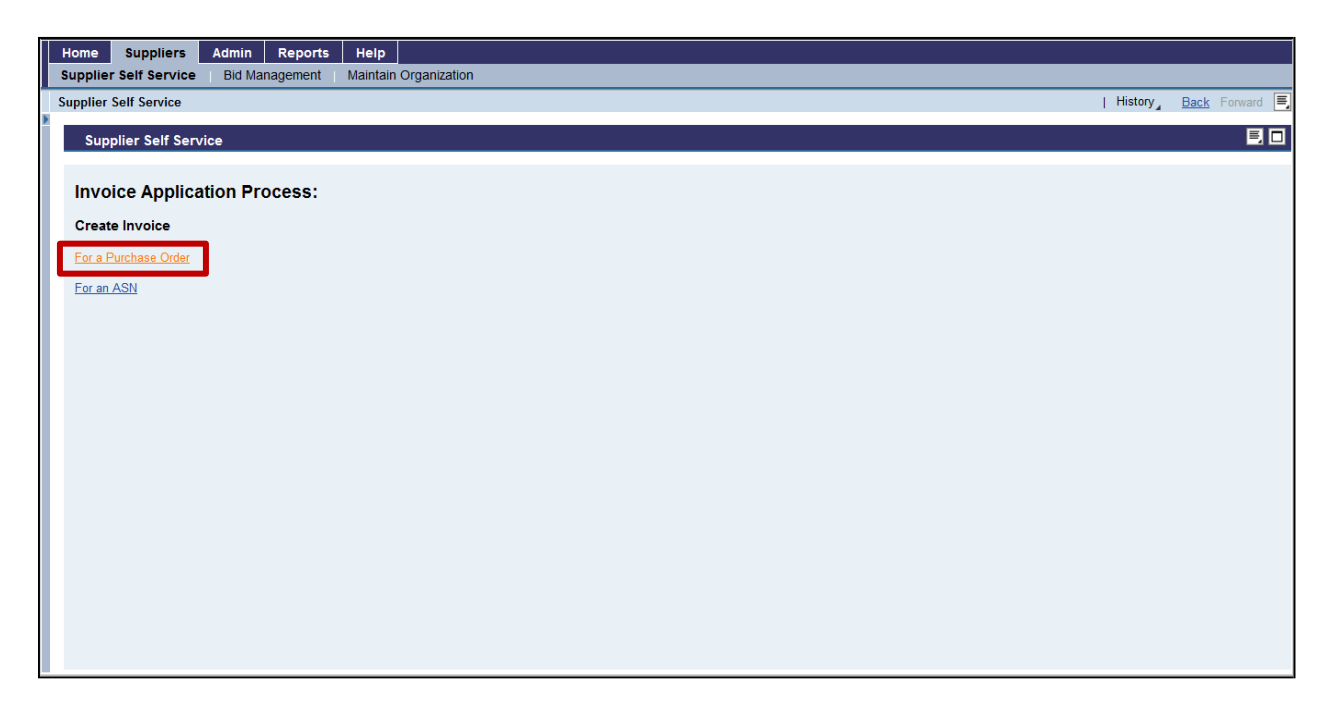

June 5, 2024

A list of Purchase Orders (PO) will be displayed. Select the applicable PO that one wants to submit the invoice under by clicking the **Gray box** to the left of the PO. The selected row should be highlighted in orange.

Click **Create Invoice** at bottom of tab

| Create Invoice:Select Document for Processing |                   |                          |            |            |            |            |    |  |  |  |
|-----------------------------------------------|-------------------|--------------------------|------------|------------|------------|------------|----|--|--|--|
| Vi                                            | ew: [Standard Vie | ew]  Print Version       | Export 🖌   |            |            | • <u>8</u> | ş. |  |  |  |
|                                               | Transaction ID    | Name                     | Doc. Date  | Status     | TOTALVALUE | PO Number  | -  |  |  |  |
|                                               | <u>3100026118</u> | 12-3J14-17-P-1760-P00002 | 07/25/2017 | In Process | 54400.00   | 4300006673 |    |  |  |  |
|                                               | <u>3100040024</u> | 12-3J14-20-C-2984-P00001 | 08/17/2020 | In Process | 75000.00   | 4300009909 |    |  |  |  |
|                                               | <u>3100052137</u> | FA-AMCP-23-C-0010        | 07/05/2023 | Confirmed  | 50000.00   | 4360000015 |    |  |  |  |
|                                               |                   |                          |            |            |            |            |    |  |  |  |
|                                               |                   |                          |            |            |            |            |    |  |  |  |
|                                               |                   |                          |            |            |            |            |    |  |  |  |
|                                               |                   |                          |            |            |            |            |    |  |  |  |
|                                               |                   |                          |            |            |            |            |    |  |  |  |
|                                               |                   |                          |            |            |            |            |    |  |  |  |
|                                               |                   | <u> </u>                 |            |            |            |            | •  |  |  |  |
| Cr                                            | reate Invoice     | Bo Back                  |            |            |            |            |    |  |  |  |

Invoice creation page is displayed.

The **Quantity** for the line item is populated from the Purchase Order, with any previously invoiced amounts subtracted from it. The full **Quantity** of 50,000 is displaying because an invoice has not been created against it yet.

In the Quantity field, enter the dollar amount you would like to invoice for. Click the Update Quantity button.

|                   | Print/Download | Cancel Back       |                  |      |           |              |                    |                     |   |
|-------------------|----------------|-------------------|------------------|------|-----------|--------------|--------------------|---------------------|---|
| Basic Data        |                |                   |                  |      |           |              |                    |                     |   |
| Invoice:          | 7100990192     | St                | atus: In Process |      |           | Description: | FA-AMCP-23-C-001   | 0                   |   |
| Document Date:    | 05/08/2024     | Reference Po      | No.: 4360000015  |      | Inv       | oice Amount: | 50,000.00          |                     |   |
| /endor Reference: | [              | Invoice Receipt [ | Date:            | j    |           |              |                    |                     |   |
| Products and Ser  | vices          |                   |                  |      |           |              |                    |                     |   |
| View: [Standard   | View] 🔹        |                   |                  |      |           |              |                    |                     | , |
| Item Number       | Product Name   | Short Text        | Quantity         | Unit | Net value | Tax Code     | Purchase Order No. | Purchase Order Item |   |
| 1                 | 310070         | AMS PILOT-UF&V    | 50,000.000       | EA   | 50,000.00 | 10           | 4360000015         | 000000001           | 1 |

June 5, 2024

In the example below, quantity was updated from 50,000 to 10,000. An invoice will get created for \$10,000.00.

| Document Action                     | í.               |                   |          |            |      |           |              |                    |                |
|-------------------------------------|------------------|-------------------|----------|------------|------|-----------|--------------|--------------------|----------------|
| Submit Hold                         | Print/Download   | Cancel Back       |          |            |      |           |              |                    |                |
| Basic Data                          |                  |                   |          |            |      |           |              |                    |                |
| Invoice:                            | 7100990192       | St                | atus: In | Process    |      |           | Description: | FA-AMCP-23-C-001   | 0              |
| Document Date:                      | 05/08/2024       | Reference Po      | No.: 4   | 360000015  |      | Inve      | pice Amount: | 10,000.00          |                |
| Vendor Reference:                   |                  | Invoice Receipt I | Date:    |            |      |           |              |                    |                |
| Products and Ser<br>View: [Standard | vices<br>View] 👻 |                   |          |            |      |           |              |                    |                |
| Item Number                         | Product Name     | Short Text        | Quantit  | y          | Unit | Net value | Tax Code     | Purchase Order No. | Purchase Order |
| 1                                   | 310070           | AMS PILOT-UF&V    |          | 10,000.000 | EA   | 10,000.00 | 10           | 4360000015         | 000000001      |
|                                     |                  |                   |          |            |      |           |              |                    |                |
| Update Quantity                     |                  |                   |          |            |      |           |              |                    |                |

Click the **Down Arrow** on the vertical scrollbar to display the **Message** box.

• This message will be viewed by the invoice reviewer and is Optional. Enter text for clarification purposes in the **Message** box and click **Save Text**.

| pplier Self Service Bid Management Maintain Organization pplier Self Service  Supplier Self Service  Messages  Display Document Header  Message from Purchaser  Partner Information  View: [Standard View]  View: [Standard View]  Street Street Code Post Code Otty Telephone Fax E-Mail Address Soldto Party 1100000 United States Dept of Agriculture  Vendor Plant 1140005 Domestic Commodity Vendor 01 123 Main St 22033 Faifax 555-555-55655 555-55656 555-55656 555-55656 555-55655 555-55656 555-5555 555-55555 555-5555 555-5555 555-5555 555-5555 555-5555 555-5555 555-5555 555-5555 555-5555 555-5555 555-5555 555-5555 555-5555 555-5555 555-5555 555-5555 555-5555 555-5555 555-5555 555-5555 555-5555 555-5555 555-5555 555-5555 555-5555 555-5555 555-5555 555-5555 555-55555 555-5555 555-55555 555-55555 555-55555 555-55555 555-55555 555-55555 555-55555 555-55555 555-55555 555-555555                                                                                                    | me Suppliers                                                                                                    | Admin R              | eports Help                    |                |             |            |            |              |              |                   |         |              |   |  |
|----------------------------------------------------------------------------------------------------|----------------------------------------------------------------------------------------------------|----------------------|--------------------------------|----------------|-------------|------------|------------|--------------|--------------|-------------------|---------|--------------|---|--|
| piper Sett Service  Supplier Sett Service  Sessage  Sessage  Sessage  Severat  Severat Severat  Severat Severat  Severat  Severat  Severat  Severat  Severat Severat  Severat Severat | oplier Self Service                                                                                                    | Bid Manage           | ement Maintain Organization    | ו              |             |            |            |              |              |                   |         |              |   |  |
| Supplier Self Service         Messages         Display Document Header         Message Io Purchaser         Message Io Purchaser         Ofly reduced to 5000         Message From Purchaser         Partner Information         View: [Standard View]         View: [Standard View]       <td colspan="</th> <th>plier Self Service</th> <th></th> <th></th> <th></th> <th></th> <th></th> <th></th> <th></th> <th></th> <th></th> <th>  History</th> <th>Back Forward</th> <th>d</th>                                                                                                    | plier Self Service                                                                                                    |                      |                                |                |             |            |            |              |              |                   | History | Back Forward | d |  |
| Supporter Setr SetVice         Messages         Display Document Header         Message to Purchaser         Qity reduced to 5000         Message from Purchaser/Message:         Save Text         Partner Information         View: [Standard View]         © escription         Business Partner         First name         Street         Street Code         Post Code         Vendor Plant         1140040         Test Vendor Plant 10         Vendor Plant         Vendor Plant         1040065         Discount in %         0         0.000         0.000         0.000         0.000         0.000         0.000         0.000                                                                                                    | Cumpling Colf Com                                                                                                    |                      |                                |                |             |            |            |              |              |                   |         | E            | 1 |  |
| Messages           Isplay Document Header           Message 10 Purchaser           Cty reduced to 5000           See Exc.           Partner Information           View: [Standard View]           Secription           Business Partner           First name           Street         Street           Vendor Plant         1140040           Test Vendor Plant 10         Comment           Vendor Plant         1140040           Test Vendor Plant 10         Comment           Vendor Plant         1140040           Vendor         1140040           Vendor         1140040           Vendor         1140040           Undot States Dept of Agriculture         Vendor           Vendor         1040065         Domestic Commonity Vendor 01           Vendor         1040065         Domestic Commonity Vendor 01           Vendor         1040065         Domestic Commonity Vendor 01           Vendor         1040065         Domestic Commonity Vendor 01           Vendor         1040065         Domestic Commonity Vendor 01           Vendor         1040065         Domestic Commonity Vendor 01           Vendor         0.000         0.000 <td>Supplier Self Serv</td> <td>/ice</td> <td></td> <td></td> <td></td> <td></td> <td></td> <td></td> <td></td> <td></td> <td></td> <td></td> <td>-</td>                                                                                                    | Supplier Self Serv                                                                                                    | /ice                 |                                |                |             |            |            |              |              |                   |         |              | - |  |
| Display Document Header     Message to Purchaser     Message from PurchaserMessage:     Partner Information     View: [Standard View]     View: [Standard View]     Street     Street     Street     Street     Vendor 1040065        Display not in Days     Display not in %     0     0     0     0     0     0     0     0     0     0     0     0     0     0     0     0     0     0     0     0     0     0     0     0                                                                                          <                                                                                                    | Messages                                                                                                    |                      |                                |                |             |            |            |              |              |                   |         |              |   |  |
| Message to Purchaser         Giver Excursion         Partner Information         Verw: [Standard Vrew]         Verw: [Standard Vrew]         Verw: [S                                                                                                    | Display Document                                                                                                    | Header               |                                |                |             |            |            |              |              |                   |         |              |   |  |
| Qty reduced to 5000         Message From Purchaser/Message:         Partner Information         View: [Standard View]         Description       Business Partner         First name       Street         Vendor Plant       1140040         Test Vendor Plant       140040         Vendor Plant       1140040         Test Vendor Plant       123 Main St         2003       Fairfax         555-555-5555       555-555-6556         sold-to Party       1000000         United States Dept of Agriculture       Washington         Sold-to Party       1000000         United States Dept of Agriculture       Washington         Sold-to Party       1000000         0       0.000         0       0.000         0       0.000         0       0.000         0       0.000                                                                                                    | Message to Purchase                                                                                                    | er                   |                                |                |             |            |            |              |              |                   |         |              |   |  |
| Partner Information         View: [Standard View]         Description       Business Partner         First name       Street         Vendor Plant       1140040         Test Vendor Plant       1140040         Vendor       1040065         Domestic Commodity Vendor 01       123 Main St         Sold-to Party       100000         United States Dept of Agriculture       Washington         Terms of Payment       Discount in %         0       0.000         0       0.000         0       0.000                                                                                                    | Message From Purch                                                                                                    | <u>aser</u> Message: |                                | Save           | Text        |            |            |              |              |                   |         |              |   |  |
| View: [Standard View]       Image: Standard View]       Image: Standard View] <th image:="" standard="" td="" v<=""><td>Partner Information</td><td>1</td><td></td><td></td><td></td><td></td><td></td><td></td><td></td><td></td><td></td><td></td><td></td></th>                                                                                                    | <td>Partner Information</td> <td>1</td> <td></td> <td></td> <td></td> <td></td> <td></td> <td></td> <td></td> <td></td> <td></td> <td></td> <td></td> | Partner Information  | 1                              |                |             |            |            |              |              |                   |         |              |   |  |
| Description       Business Partner       First name       Street       Street Code       Postl Code       City       Telephone       Fax       E-Mail Address         Vendor Plant       1140040       Test Vendor Plant 10       Test Vendor Plant 11       Test Vendor Plant 10       Test Vendor Plant 10       Test Vendor Plant 10       Test Vendor Plant 10       Test Vendor Plant 10       Test Vendor Plant 10       Test Vendor Plant 10       Test Vendor Plant 10       Test Vendor Plant 10       Test Vendor Plant 10       Test Vendor Plant 110       Test Vendor Plant 10       Test Vendor Plant 10       Test Vendor Plant 10       Test Vendor Plant 10       Test Vendor Plant 10       Test Vendor Plant 10       Test Vendor Plant 10       Test Vendor Plant 10       Test Vendor Plant 10       Test Vendor Plant 10       Test Vendor Plant 10       Test Vendor Plant 10       Test Vendor Plant 10       Test Vendor Plant 10 <t< th=""><th>View: [Standard \</th><th>/iew] 🔻</th><th></th><th></th><th></th><th></th><th></th><th></th><th></th><th>78 8</th><th>5</th><th></th><th></th></t<>                                                                                                    | View: [Standard \                                                                                                    | /iew] 🔻              |                                |                |             |            |            |              |              | 78 8              | 5       |              |   |  |
| Vendor Plant         1140040         Test Vendor Plant 10         Image: Commodity Vendor 01         123 Main St         22033         Fairfax         555-555-5555         555-555-6666         via_pham@sra.com           Sold-to Party         100000         United States Dept of Agriculture         Image: Commodity Vendor 01         123 Main St         22033         Fairfax         555-555-5555         555-555-6666         via_pham@sra.com           Sold-to Party         100000         United States Dept of Agriculture         Image: Commodity Vendor 01         123 Main St         22033         Fairfax         555-555-5555         555-555-6666         via_pham@sra.com           Terms of Payment           Discount in %           0         0.000         0.000         0.000         0.000         0.000         0.000         0.000         0.000         0.000         0.000         0.000         0.000         0.000         0.000         0.000         0.000         0.000         0.000         0.000         0.000         0.000         0.000         0.000         0.000         0.000         0.000         0.000         0.000         0.000         0.000         0.000         0.000         0.000         0.000         0.000         0.000         0.000         0.000 </td <td>Description</td> <td>Business Partne</td> <td>er First name</td> <td>Street</td> <td>Street Code</td> <td>Postl Code</td> <td>City</td> <td>Telephone</td> <td>Fax</td> <td>E-Mail Address</td> <td></td> <td></td> <td></td>                                                                                                    | Description                                                                                                    | Business Partne      | er First name                  | Street         | Street Code | Postl Code | City       | Telephone    | Fax          | E-Mail Address    |         |              |   |  |
| Vendor         1040065         Domestic Commodity Vendor 01         123 Main St         22033         Fairfax         555-555.55         555-555.666         wwa_pham@sra.com           Sold-to Party         1000000         United States Dept of Agriculture         Image: Commodity Vendor 01         123 Main St         Image: Commodity Vendor 01         123 Main St         Vendor         Sold-to Party         Sold-to Party         Sold-to Party         Image: Commodity Vendor 01         Image: Commodity Vendor 01         Vendor         Sold-to Party         Sold-to Party         Sold-to Party         Image: Commodity Vendor 01         Vendor         Image: Commodity Vendor 01         Vendor         Sold-to Party         Sold-to Party         Sold-to Party         Image: Commodity Vendor 01         Vendor         Sold-to Party         Sold-to Party         S                                                                                                    | Vendor Plant                                                                                                    | 1140040              | Test Vendor Plant 10           |                |             |            |            |              |              |                   |         |              |   |  |
| Sold-to Party 100000 United States Dept of Agriculture     Terms of Payment     Payment in Days   0   0   0   0   0   0     0   0   0     0     0   0     0     0     0     0     0     0     0     0     0     0     0     0     0     0     0     0     0     0     0     0     0     0     0     0     0     0     0     0     0     0     0     0     0     0     0     0     0     0     0     0     0     0     0     0     0     0     0                                                                                                      | Vendor                                                                                                    | 1040065              | Domestic Commodity Vendor      | 01 123 Main St |             | 22033      | Fairfax    | 555-555-5555 | 555-555-6666 | viva_pham@sra.co  | n       |              |   |  |
| Terms of Payment Payment in Days Discount in % 0 0 0 0 0 0 0 0 0 0 0 0 0 0 0 0 0 0 0                                                                                                    | Sold-to Party                                                                                                    | 1000000              | United States Dept of Agricult | ure            |             |            | Washington |              |              | sincocka@gmail.co | om      |              |   |  |
| Payment in Days Discount in % 0 0.000 0 0.000 0 0 0 0 0 0 0 0 0 0 0 0                                                                                                    | Terms of Payment                                                                                                    |                      |                                |                |             |            |            |              |              |                   |         |              |   |  |
|                                                                                                    | Payment in Da                                                                                                    | ys                   | Discount in %                  |                |             |            |            |              |              |                   |         |              |   |  |
| · · · · · · · · · · · · · · · · · · ·                                                                                                    | 0                                                                                                    |                      | 0.000                          |                |             |            |            |              |              |                   |         |              | 1 |  |
|                                                                                                    | U                                                                                                    |                      |                                |                |             |            |            |              |              |                   |         |              |   |  |
|                                                                                                    | <                                                                                                    |                      |                                |                |             |            |            |              |              |                   |         | )            | ŗ |  |

June 5, 2024

Click the **Down Arrow** on the vertical scrollbar to access the **Attachments** section to attach required documents. Click the **Browse** button.

| lome      | Suppliers                         | Admin       | Reports                       | Help                       |               |             |            |            |              |              |                    |         |              |
|-----------|-----------------------------------|-------------|-------------------------------|----------------------------|---------------|-------------|------------|------------|--------------|--------------|--------------------|---------|--------------|
| upplier   | Self Service                      | Bid Man     | agement                       | Maintain Organization      |               |             |            |            |              |              |                    |         |              |
| upplier S | elf Service                       |             |                               |                            |               |             |            |            |              |              |                    | History | Back Forward |
| •         |                                   |             |                               |                            |               |             |            |            |              |              |                    |         |              |
| Supp      | lier Self Ser                     | vice        |                               |                            |               |             |            |            |              |              |                    |         |              |
| Partr     | er Information                    | ı           |                               |                            |               |             |            |            |              |              |                    |         |              |
| Vi        | ew: [Standard \                   | View]       | -                             |                            |               |             |            |            |              |              | ¥ &                |         |              |
|           | Description                       | Business Pa | artner First                  | name                       | Street        | Street Code | Postl Code | City       | Telephone    | Fax          | E-Mail Address     |         |              |
|           | Vendor Plant                      | 1140040     | Test                          | Vendor Plant 10            |               |             |            |            |              |              |                    |         |              |
|           | Vendor                            | 1040065     | Dome                          | estic Commodity Vendor 0   | 1 123 Main St |             | 22033      | Fairfax    | 555-555-5555 | 555-555-6666 | viva_pham@sra.com  |         |              |
|           | Sold-to Party                     | 1000000     | Unite                         | d States Dept of Agricultu | re            |             |            | Washington |              |              | sincocka@gmail.com |         |              |
| 0 0 0     |                                   |             | 0.00                          | 10                         |               |             |            |            |              |              |                    |         |              |
| Attac     | hments                            |             |                               |                            |               |             |            |            |              |              |                    |         |              |
| Vi        | ew: [Standard \<br>Attachment Fil | View] •     | <ul> <li>Delete Ro</li> </ul> | es a we                    |               |             |            |            |              |              |                    |         |              |
|           |                                   | Brow        | wse                           | load Save                  |               |             |            |            |              |              |                    |         |              |
|           |                                   |             |                               |                            |               |             |            |            |              |              |                    |         |              |

Choose File to Upload from the Pop-up window.

| 🚫 🗢 🗼 🕨 Librarie                                                                                                | es > Documents > BOL               | ✓ 4→ Search BOL    | ٩               |          | N          | /elcome Dom  | estic Vendor |                    | Log off   | WBSC         |
|----------------------------------------------------------------------------------------------------|------------------------------------|--------------------|-----------------|----------|------------|--------------|--------------|--------------------|-----------|--------------|
| rganize 👻 New fo                                                                                                | lder                               | 8                  | •               |          |            |              |              |                    |           |              |
| Favorites 🗧                                                                                                    | Documents library                  | Arrange            | by: Folder 🔻    |          | _          | _            | _            |                    | L History | Rack Form    |
| Downloads                                                                                                    | Name                               | Date modified      | Туре            |          |            |              |              |                    | Tinatory  | Dack 1 of Wa |
| Recent Places                                                                                                   | 1 BOL                              | 4/15/2014 1:28 PM  | Adobe Acrobat D |          |            |              |              |                    |           |              |
| Libraries                                                                                                    | 1 Further Instructions and Details | 4/16/2014 12:05 PM | Adobe Acrobat D |          |            |              |              |                    |           |              |
| Documents                                                                                                    |                                    |                    |                 |          |            |              |              |                    |           |              |
| Music                                                                                                    |                                    |                    |                 |          |            |              |              | 7 B                |           |              |
| Videos                                                                                                    |                                    |                    |                 | stl Code | City       | Telephone    | Fax          | E-Mail Address     |           |              |
| Computer                                                                                                    |                                    |                    |                 | 033      | Fairfax    | 555-555-5555 | 555-555-6666 | viva pham@sra.com  |           |              |
| Local Disk (C:)                                                                                                 |                                    |                    |                 |          | Washington |              |              | sincocka@amail.com |           |              |
| The second second second second second second second second second second second second second second second se | + ( III III                        |                    | F.              |          |            | La c         |              |                    |           |              |
| 0                                                                                                    | 0.000                              | Open               | Cancel          | J        |            |              |              |                    |           |              |
| Attachments                                                                                                    |                                    |                    |                 |          |            |              |              |                    |           |              |
| View: [Standa                                                                                                   | rd View] 🔻 Delete Row 🏼 🍞 🎖        | 3                  |                 |          |            |              |              |                    |           |              |
| Attachment                                                                                                    | File                               |                    |                 |          |            |              |              |                    |           |              |
|                                                                                                    |                                    |                    |                 |          |            |              |              |                    |           |              |
|                                                                                                    | Browse Upload Save                 |                    |                 |          |            |              |              |                    |           |              |
|                                                                                                    |                                    |                    |                 |          |            |              |              |                    |           |              |

June 5, 2024

Double-click the **File** name or Open to attach to the invoice. Click **Upload** button to attach the electronic document to the invoice in WBSCM.

| Home     | Suppliers        | Admin            | Reports      | Help          |                  |             |             |            |            |              |              |                    |         |              |   |
|----------|------------------|------------------|--------------|---------------|------------------|-------------|-------------|------------|------------|--------------|--------------|--------------------|---------|--------------|---|
| Supplie  | er Self Service  | Bid Mar          | nagement     | Maintain C    | Organization     |             |             |            |            |              |              |                    |         |              |   |
| Supplier | Self Service     |                  |              |               |                  |             |             |            |            |              |              |                    | History | Back Forward |   |
|          |                  |                  |              |               |                  |             |             |            |            |              |              |                    |         | B            |   |
| Sup      | oplier Self Ser  | vice             |              |               |                  |             |             |            |            |              |              |                    |         | =            |   |
| Par      | tner Informatio  | n                |              |               |                  |             |             |            |            |              |              |                    |         |              |   |
|          |                  |                  | _            |               |                  |             |             |            |            |              |              |                    |         |              | ľ |
|          | View: [Standard  | View]            |              |               |                  |             |             |            |            |              |              | A B                |         |              |   |
|          | Description      | Business Pa      | artner First | t name        |                  | Street      | Street Code | Postl Code | City       | Telephone    | Fax          | E-Mail Address     |         |              |   |
|          | Vendor Plant     | 1140040          | Test         | Vendor Plant  | 10               |             |             |            |            |              |              |                    |         |              |   |
|          | Vendor           | 1040065          | Dom          | nestic Commo  | dity Vendor 01   | 123 Main St |             | 22033      | Fairfax    | 555-555-5555 | 555-555-6666 | viva_pham@sra.com  |         |              |   |
|          | Sold-to Party    | 1000000          | Unite        | ed States Dep | t of Agriculture |             |             |            | Washington |              |              | sincocka@gmail.com |         |              |   |
| Ter      | ms of Payment    |                  |              |               |                  |             |             |            |            |              |              |                    |         |              |   |
|          |                  |                  | D:           |               | 27               |             |             |            |            |              |              |                    |         |              |   |
| Pa       | iyment in Da     | ays              | Dis          | scount in t   | 70               |             |             |            |            |              |              |                    |         |              |   |
| U        |                  |                  | 0.0          | 100           |                  |             |             |            |            |              |              |                    |         |              |   |
| 0        |                  |                  | 0.0          | 000           |                  |             |             |            |            |              |              |                    |         |              |   |
| 0        |                  |                  |              |               |                  |             |             |            |            |              |              |                    |         |              |   |
| Atta     | achments         |                  |              |               |                  |             |             |            |            |              |              |                    |         |              |   |
|          | r. 10. 1 1       |                  |              |               | <i>a</i> .       |             |             |            |            |              |              |                    |         |              |   |
|          | View: [[Standard | View]            | Delete R     | Kow 🌾         | 25               |             |             |            |            |              |              |                    |         |              |   |
| 6        | Attachment Fi    | le               |              |               |                  |             |             |            |            |              |              |                    |         |              |   |
|          | C:\fakepath\Fu   | irther Instructi | ons and Det  | tails1.pdf    |                  |             |             |            |            |              |              |                    |         |              |   |
|          |                  |                  |              |               | <b>T</b>         |             |             |            |            |              |              |                    |         |              |   |
|          |                  | Bro              | wse          | pload Save    |                  |             |             |            |            |              |              |                    |         |              | Ļ |
|          |                  |                  |              |               |                  |             |             |            |            |              |              |                    | _       |              |   |
| <        |                  |                  |              |               |                  |             |             |            |            |              |              |                    |         | >            |   |

#### Click the Save button.

| pher Sen Service   | Bid Managen      | nent Maintain Organization        |             |             |            |            |              |              |                    |         |          |
|--------------------|------------------|-----------------------------------|-------------|-------------|------------|------------|--------------|--------------|--------------------|---------|----------|
| lier Self Service  |                  |                                   |             |             |            |            |              |              |                    | History | Back For |
| Supplier Self Sei  | rvice            |                                   |             |             |            |            |              |              |                    |         |          |
|                    |                  |                                   |             |             |            |            |              |              |                    |         |          |
| Partner Informatio | n                |                                   |             |             |            |            |              |              |                    |         |          |
| View: [Standard    | View] -          |                                   |             |             |            |            |              |              | 76 B               |         |          |
| Description        | Business Partner | First name                        | Street      | Street Code | Postl Code | City       | Telephone    | Fax          | E-Mail Address     |         |          |
| Vendor Plant       | 1140040          | Test Vendor Plant 10              |             |             |            |            |              |              |                    |         |          |
| Vendor             | 1040065          | Domestic Commodity Vendor 01      | 123 Main St |             | 22033      | Fairfax    | 555-555-5555 | 555-555-6666 | viva_pham@sra.com  |         |          |
| Sold-to Party      | 1000000          | United States Dept of Agriculture |             |             |            | Washington |              |              | sincocka@gmail.com |         |          |
| 0<br>0<br>0        |                  | 0.000                             |             |             |            |            |              |              |                    |         |          |
| Attachments        | View) - D        | alata Davu 🔽 🕼                    |             |             |            |            |              |              |                    |         |          |
| Attachment F       | viewj Viewj De   | nd Details1.pdf                   |             |             |            |            |              |              |                    |         |          |

June 5, 2024

Click the Up Arrow on the vertical scrollbar to submit the invoice. Click Submit button to process the invoice

| Home Suppliers Admin Reports Help<br>Supplier Self Service Bid Management Maintain Organization                                                                                                    |         |              |
|----------------------------------------------------------------------------------------------------|---------|--------------|
| Supplier Self Service                                                                                                    | History | Back Forward |
| Supplier Self Service                                                                                                    |         |              |
|                                                                                                    |         | <u>^</u>     |
| Document Action           Submit         Hold         Print/Download         Cancel         Back                                                                                                    |         |              |
| Basic Data                                                                                                    |         |              |
| Invoice:     7100005344     Status:     In Process     Description:     AG-DPRO-P-14-0088       Document Date:     04/21/2014     Reference Po No.:     4300001058     Invoice Amount:     5,000.00     USD       Vendor Reference:     ABC123     ABC124     ABC124     ABC124     ABC124 |         |              |
|                                                                                                    |         |              |
|                                                                                                    |         |              |
|                                                                                                    |         |              |
|                                                                                                    |         |              |

Should receive message Invoice Successfully Processed.

| Invoice Success | fully Processed  |                   |            |    |
|-----------------|------------------|-------------------|------------|----|
| Document Action |                  |                   |            |    |
| Submit Hold     | Print/Download C | ancel Back        |            |    |
|                 |                  |                   |            |    |
| Basic Data      |                  |                   |            |    |
| Invoice:        | 7100990200       | Status:           | In Process |    |
| Document Date:  | 06/04/2024       | Reference Po No.: | 436000015  | Ir |

June 5, 2024

To check the status of the invoice, select **All Invoices**. Notice that invoice number 7100990192 was created for a quantity of 10,000EA in the amount of \$10,000.

| Purchase Order No.                  | R Search                                         |                                         | 🚨 Own Da                                                                |
|-------------------------------------|--------------------------------------------------|-----------------------------------------|-------------------------------------------------------------------------|
| Advanced                            | d Search                                         |                                         |                                                                         |
| All Pur<br>New (<br>In Pro<br>Confi | rchase Orders<br>(0)<br>bcess (10)<br>rmed       | AND AND AND AND AND AND AND AND AND AND | All Goods Receipt                                                       |
| Ail AS<br>Creat<br>Uploa            | <b>Ns</b><br>e<br>id file (Create Multiple ASNs) |                                         | All Invoices<br>Rejected<br>Cancelled<br>by USDA<br>by Vendor<br>Create |

|  | Welcome to All Invoices                                                                                    |                   |                   |               |                      |              |  |  |
|--|----------------------------------------------------------------------------------------------------|-------------------|-------------------|---------------|----------------------|--------------|--|--|
|  | Invoice Data                                                                                               |                   |                   |               |                      |              |  |  |
|  | Select an invoice in the table below to continue          View: [Standard View]       Print Version Export |                   |                   |               |                      |              |  |  |
|  |                                                                                                    |                   |                   |               |                      |              |  |  |
|  |                                                                                                    | Invoice Numbe     | r Invoice Name    | Document Date | Status               | Gross Amount |  |  |
|  |                                                                                                    | <u>7100990192</u> | FA-AMCP-23-C-0010 | 05/08/2024    | Accepted by Customer | 10000.00     |  |  |

June 5, 2024

To create additional invoices, Highlight row and Click Create Invoice button.

• Please note: the **Total Value** field is static, the PO is for \$50,000.00.

| Vi | /iew: [Standard View]  View: View Print Version Export |                          |            |            |            |            |  |  |  |
|----|--------------------------------------------------------|--------------------------|------------|------------|------------|------------|--|--|--|
|    | Transaction ID                                         | Name                     | Doc. Date  | Status     | TOTALVALUE | PO Number  |  |  |  |
|    | <u>3100026118</u>                                      | 12-3J14-17-P-1760-P00002 | 07/25/2017 | In Process | 54400.00   | 4300006673 |  |  |  |
|    | <u>3100040024</u>                                      | 12-3J14-20-C-2984-P00001 | 08/17/2020 | In Process | 75000.00   | 4300009909 |  |  |  |
|    | <u>3100052137</u>                                      | FA-AMCP-23-C-0010        | 07/05/2023 | Confirmed  | 50000.00   | 4360000015 |  |  |  |
|    |                                                        |                          |            |            |            |            |  |  |  |
|    |                                                        |                          |            |            |            |            |  |  |  |
|    |                                                        |                          |            |            |            |            |  |  |  |
|    |                                                        |                          |            |            |            |            |  |  |  |
|    |                                                        |                          |            |            |            |            |  |  |  |
|    |                                                        |                          |            |            |            |            |  |  |  |
|    |                                                        |                          |            |            |            |            |  |  |  |

On this screen, the previously submitted invoice of 10,000 EA is reflected. The new **Quantity** will show 40,000 EA and **Invoice Amount** defaults to \$40,000. Follow the same process as above to continue creating invoices.

| Document Action                        |                                         |                |                  |      |           |               |                    |                     |
|----------------------------------------|-----------------------------------------|----------------|------------------|------|-----------|---------------|--------------------|---------------------|
| Submit Hold Print/Download Cancel Back |                                         |                |                  |      |           |               |                    |                     |
| Basic Data                             |                                         |                |                  |      |           |               |                    |                     |
| Invoice:                               | 7100990197                              | St             | atus: In Process |      |           | Description:  | FA-AMCP-23-C-001   | 0                   |
| Document Date:                         | 05/14/2024                              | Reference Po   | No.: 4360000015  |      | Inv       | voice Amount: | 40,000.00          |                     |
| Vendor Reference:                      | Vendor Reference: Invoice Receipt Date: |                |                  |      |           |               |                    |                     |
| Products and Ser                       | Products and Services                   |                |                  |      |           |               |                    |                     |
| View: [Standard View]                  |                                         |                |                  |      |           |               |                    |                     |
| Item Number                            | Product Name                            | Short Text     | Quantity         | Unit | Net value | Tax Code      | Purchase Order No. | Purchase Order Item |
| 1                                      | 310070                                  | AMS PILOT-UF&V | 40,000.000       | EA   | 40,000.00 | 10            | 4360000015         | 000000001           |
|                                        |                                         |                |                  |      |           |               |                    |                     |
| Update Quantity                        |                                         |                |                  |      |           |               |                    |                     |